#### WML Information Literacy Instruction Assessment 2019-20 Classroom Activity Report – Individual

Faculty Librarian: Donna Witek

Semester: Spring 2020

Course Number and Name: HIST 190: Digital History (EP)

Course Instructor (Last Name): Levy

**Date(s) of Information Literacy Instruction:** 2/18/2020

**Time(s) of Information Literacy Instruction:** 8:30-9:45am

Location: STT 411

Number of Students Registered in Course: 13

#### Summary of research assignment or task

This information literacy lesson directly supports an assignment called Task 3, in which students use an iterative approach to the research process to develop a historical research question based on a primary source they have previously found through digital archives, and record their search process including reflection and analysis of the steps they tried. Task 3 is one of several

SLO2: As a result of this information literacy instruction, students will apply advanced research and searching techniques in the databases including using the wildcard symbol, phrasing, and targeting metadata fields with topical terms, as well as using Zotero in the databases.

SLO3: As a result of this information literacy instruction, students will understand the role of secondary sources in the study of history.

#### How will you know how students are doing as they work toward meeting these outcomes?

SLO1: Task 3 submissions to Dr. Levy

SLO2: Task 3 submissions to Dr. Levy

SLO3: Primary Source Paper submissions to Dr. Levy

# Based on your experience teaching this class and any assessment of student work you were able to do, what can you change next time to improve how you teach it? Or, what was successful that you want to be sure to do again the next time you teach it?

Direct assessment of my classroom student learning outcomes is not easily accomplished by me, the librarian, as I am not the instructor of record for the course, and the assessment data sources come from assignment submissions to Dr. Levy after my information literacy class session has taken place.

Dr. Levy has invited me to attend students' final presentations in the course, which take the skills developed in Task 3 and the Primary Source Paper and apply them to a capstone project at the end of the course; unfortunately, scheduling constraints have made me unable to attend these final presentations as of yet. This is an avenue of direct assessment by me that I can pursue in the future when I teach this lesson.

Another option is for me to ask Dr. Levy for student scores on Task 3 and/or the Primary Source Paper, or to ask her for an overall evaluation of how she feels students did when it came to secondary source use throughout their projects in the course. I will aim to close the loop with her in this way when I teach this lesson for her again in the future.

Between Fall 2019 and Spring 2020, Dr. Levy did ask me to add the Library catalog and the licensed resource CREDO Reference to the resources I introduce to students as tools for conducting secondary source research. This made the lesson very tight in Spring 2020, and a positive improvement I made to address this was to cut the modeling of searching the Digital Public Library of America for a primary source, trusting that students' introduction to searching digital archives earlier in the semester was sufficient. However, managing the lesson so that students have more time to apply the techniques I introduce to them during my class session would strengthen this lesson in the future.

While there was not enough time for students in Spring 2020 to complete the anonymous First-Year Library Instruction survey that asks students, "After today's session, what is something that

you will change when doing research?," and the completion rate when the survey link was shared with students by Dr. Levy via email after my class had taken place was 0, I did receive 15 survey responses when I taught a very similar version of this lesson to Dr. Levy's HIST 190 class in Fall 2019. By far the most frequent response to this survey question in Fall 2019 was that students would utilize the advanced search techniques I shared with them, especially use of the wildcard

# Secondary Sources in Historical Research

Donna Witek Research & Instruction Librarian WML 2nd floor donna.witek@scranton.edu

HIST 190: Digital History — Levy

Spring 2020

## What is a secondary sourc"

### Example: The Ukrainian Immigrants in the United States

Search Methodology:

Digital Archive: Digital Public Library of America — <u>https://dp.la/</u>

Query: scranton immigra\*

No advanced search available Wildcard symbol supported At primary source phase, search broadly and follow curiosity

| The Ukrainian immigrants in the United States 熬 👘 👘         |  |
|-------------------------------------------------------------|--|
| 1939 - Chyz, Yaroslav J                                     |  |
| for 1940. Cover title, includes bibliographical references. |  |
|                                                             |  |

### Example: The Ukrainian Immigrants in the United States

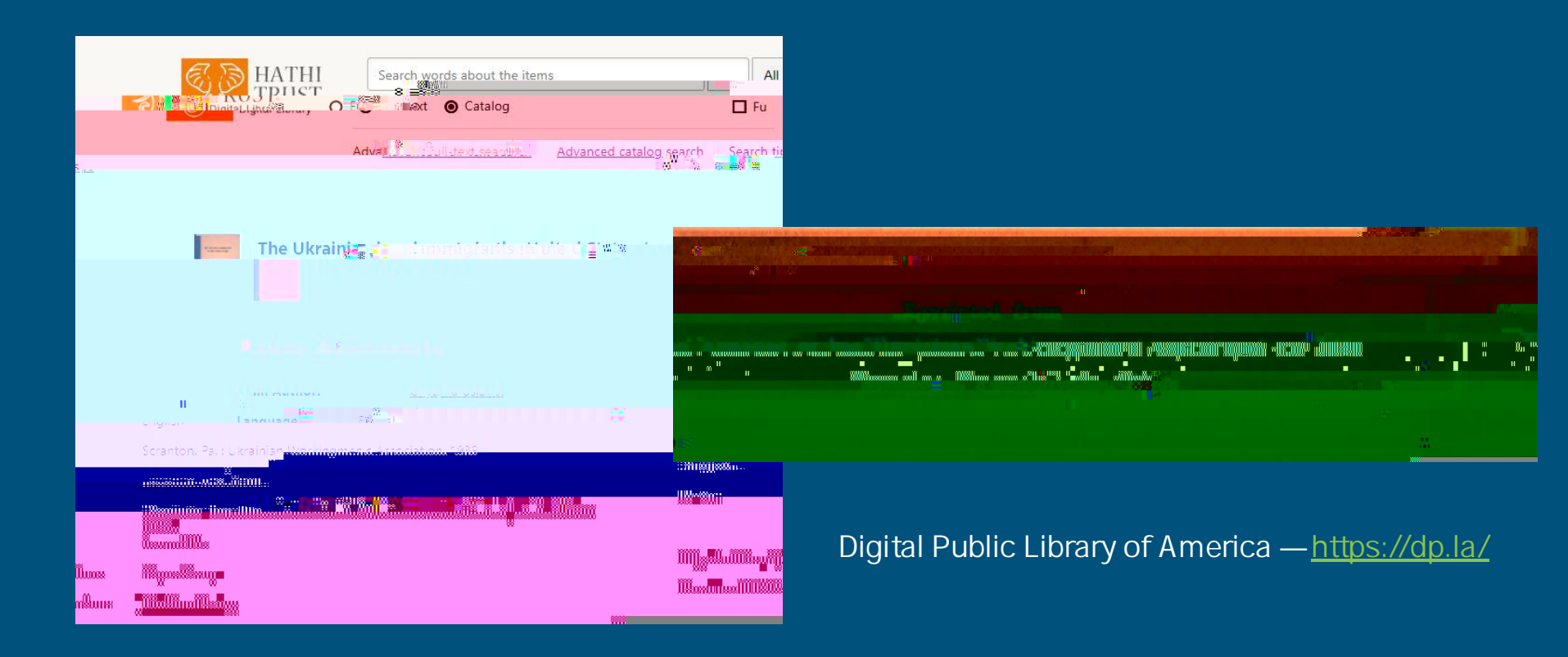

# Initial (Background) Research with Books

<u>CREDO Reference</u>: Credo Reference is a full-text online reference service. The collection includes over three million entries from hundreds of well-regarded titles from some of world's the best reference publishers. Contains dictionaries, bilingual dictionaries, thesauri, encyclopedias, quotations and atlases, plus a wide range of subject-specific titles covering everything from art to accountancy, science to Shakespeare and law to literature.

Found in the <u>History list</u> of the <u>Databases by Subject</u> page on the Library's website
Search for ONE ELEMENT of your research question —e.g., Ukrainian Immigrants
NOTE: Wildcard symbol does not appear to be supported!
"Further Information" reference lists are a good source of books and articles to locate and read

# Going Deeper with Articles found in the Databases

<u>America: History & Life</u>: An EBSCO database that indexes journal articles, book reviews, and dissertations on the history and culture of the U.S. and Canada from prehistoric times through the present. The database comprises 400,000 bibliographic entries from over 2000 sources. Publications indexed are post-1964. Updated annually.

**Project MUSE**: Access to the full text of over 100 scholarly journals published by the Johns Hopkins University Press in the areas of arts and humanities, social sciences, and mathematics. The coverage is from 1990 to the present.

JSTOR: Provides full text access for scholarly journals in the areas of African-American studies, anthropology, Asian studies, ecology, economics, education, finance, history, literature, mathematics, philosophy, political science, and sociology. This database covers a complete journal run from the first issue up to the most recent three to five years.

All found in the <u>History list</u> of the <u>Databases by Subject</u> page on the Library's website.

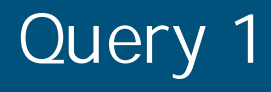

#### Search Methodology:

#### Database: America: History & Life

Query:

ukrain\* AND immigra\* AND organiz\*

Broad but focused terms

Wildcard symbol supported

Searching: America: History & ife Choose Databases

Geographic location not needed — database scope covers this

# Query 2

#### Search Methodology:

#### Databases: Project MUSE

-Use "Advanced Search" under MENU

| Query: |     | ukrain*      | IN: Title |
|--------|-----|--------------|-----------|
|        | AND | immigra*     |           |
|        | AND | organiz*     |           |
|        | AND | "united stat | tes"      |
|        |     |              |           |

| immigra*                               |       |  |  |  |  |  |
|----------------------------------------|-------|--|--|--|--|--|
| U. Guinz                               | And ~ |  |  |  |  |  |
| t 🖵 "united states"                    | And ~ |  |  |  |  |  |
| 00000008                               |       |  |  |  |  |  |
| ************************************** |       |  |  |  |  |  |
|                                        |       |  |  |  |  |  |
|                                        |       |  |  |  |  |  |
|                                        |       |  |  |  |  |  |
|                                        |       |  |  |  |  |  |
|                                        |       |  |  |  |  |  |
|                                        |       |  |  |  |  |  |
|                                        |       |  |  |  |  |  |

Database scope so broad, need to target metadata fields with your topical terms Wildcard symbol supported Include geographic location as a "phrase" — database scope too broad otherwise Limit to Journal Articles only

## Zotero & the Databases

Open and log into the Zotero application on your computer Download it at <u>https://www.zotero.org/download/</u> You must have the program running and synching with your account for the extension to work

Add the Zotero Connector browser extension to Chrome or Firefox Download it at <u>https://www.zotero.org/download/</u> <u>Note: Safari is not reliably supported!</u>

Use the browser extension to add citations to your Zotero Library Be sure to open a database article record before adding it to your Zotero Library Double check the metadata that is captured for the article you've added

If PDF is available, Zotero will include the file in your Library record Associated PDFs are visible by expanding the record entry — click on the downward arrow

# Task 3: Research Troubleshooting - Due 2/23

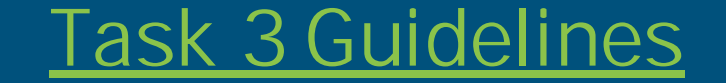

## Survey and Research Prize

At the end of your workshop with the librarian, visit  $\frac{https://www.surveymonkey.com/r/scrantonll}{and answer the 4-question survey about your class today.}$  What course are you in? = HIST 190 Who is the Librarian teaching the l t/